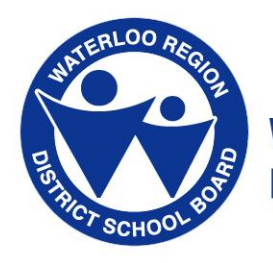

Waterloo Region District School Board

# Online Course Request Tutorial

#### How to Choose Your High School Courses Online

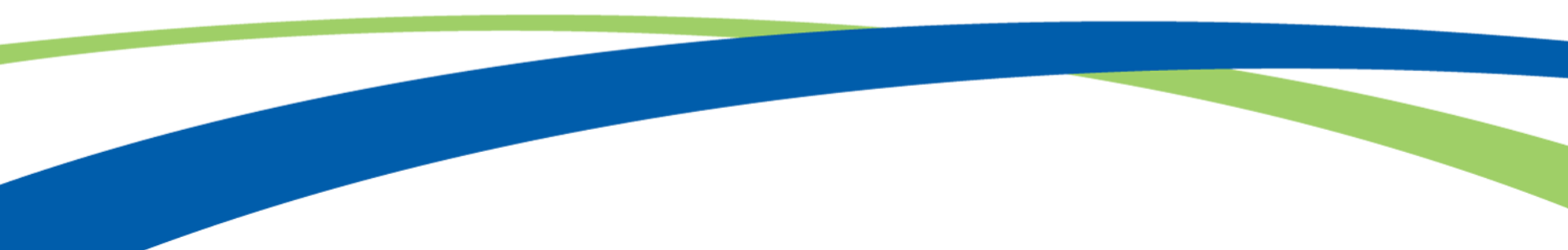

#### Before you get started...

- □ Know your Windows Login username and password
- Check out your high school's Course Calendar Supplement
- □ Check out the WRDSB Common Course Calendar
- Research your options talk with teachers and/or your guidance counsellor
- □ Speak with your parent/guardian about your course options

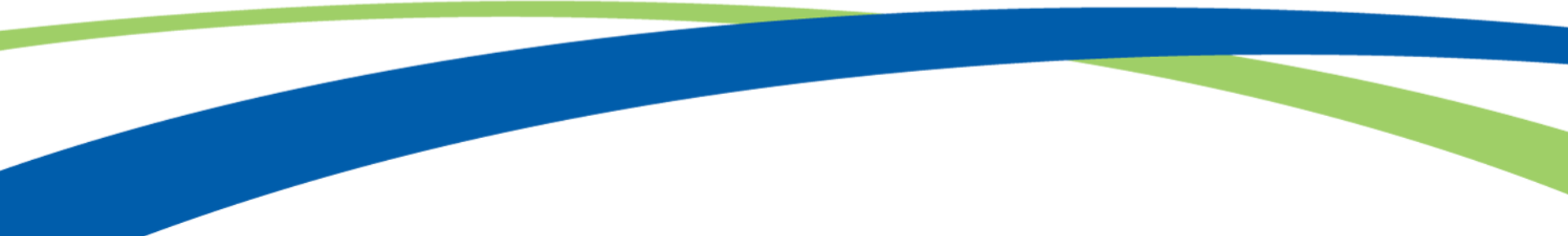

#### **Getting Started**

#### Access the online application at https://socr.wrdsb.on.ca Click "Login" to get started.

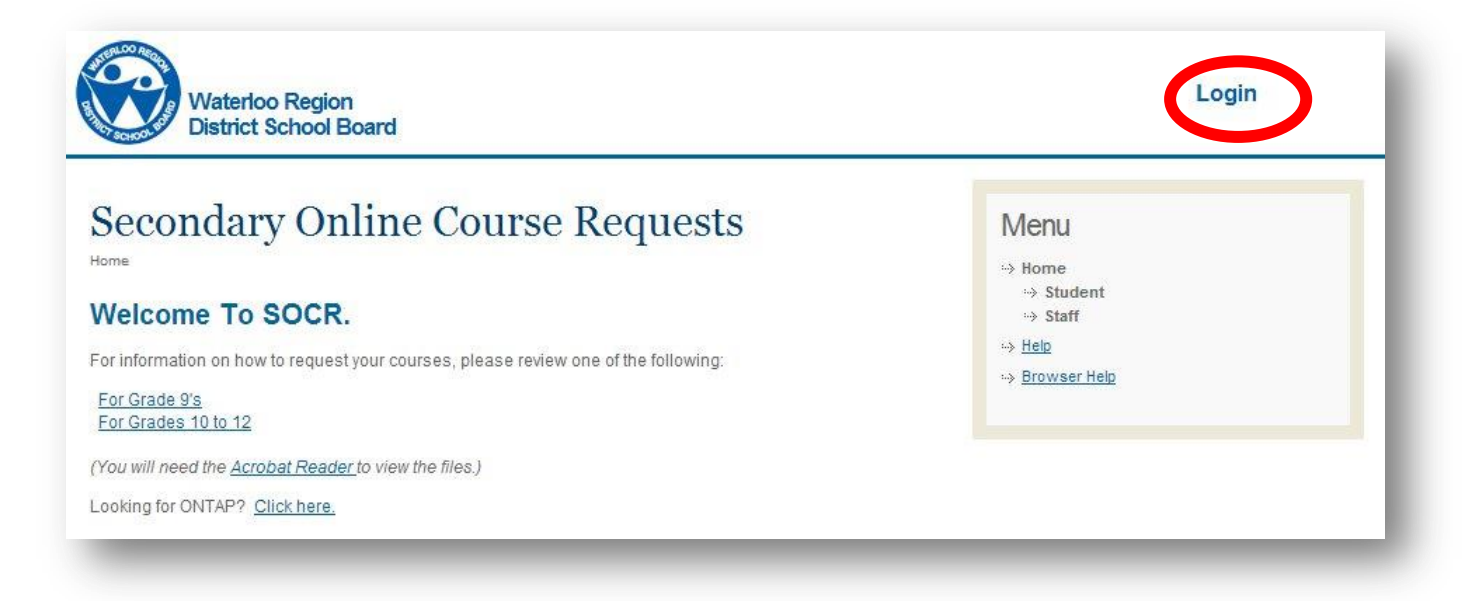

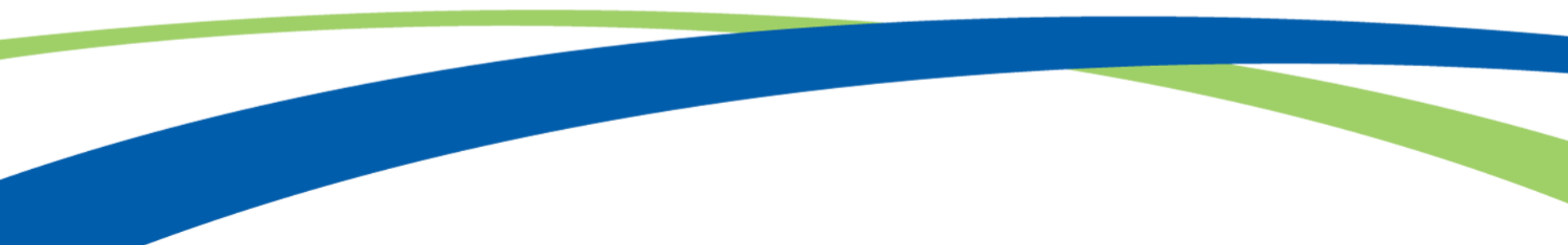

## Logging In

Enter your Windows username and password and then "Login". This is the same login you use on the computers at school.

| District School Board                               |                                                                                  |
|-----------------------------------------------------|----------------------------------------------------------------------------------|
| Secondary Online Course Requests OCR Login sername: | Menu<br>→ Home<br>→ Student<br>→ Staff<br>→ <u>Help</u><br>→ <u>Browser Help</u> |

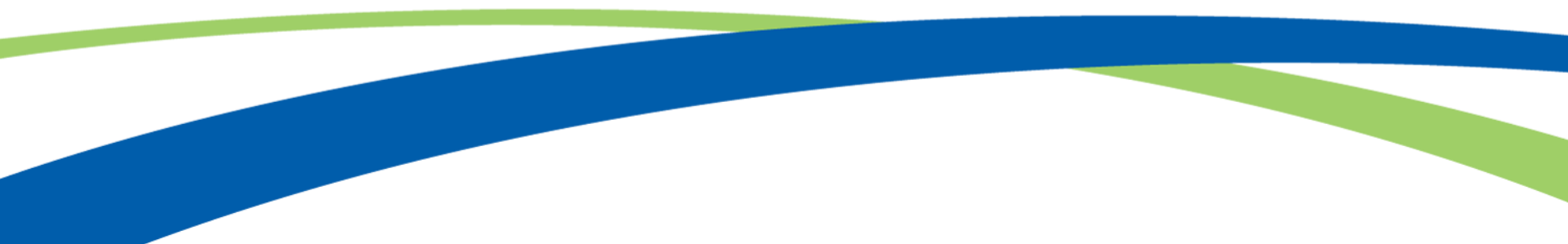

#### School Course Calendar

Click on "Course Calendar" to view your school's course calendar supplement and click on "E-Learning Course Calendar" to view courses available online.

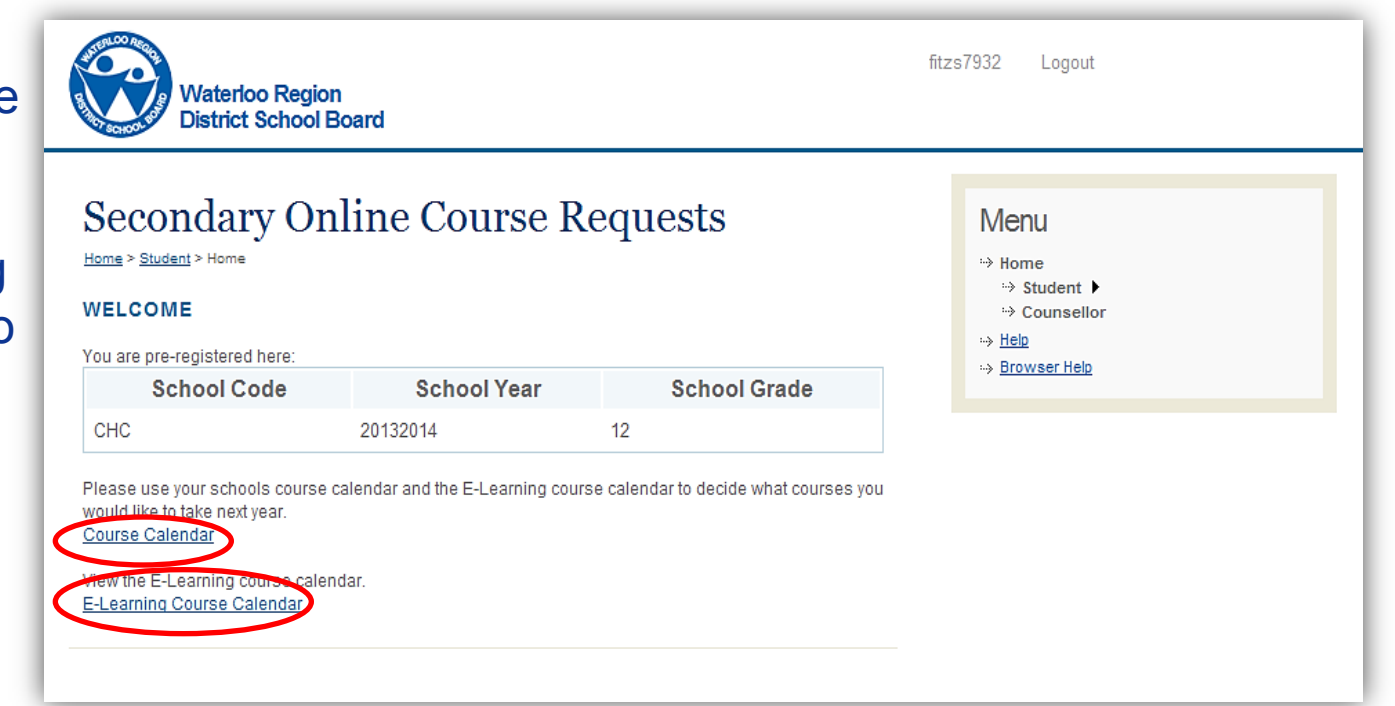

Click on "Student" and select "Course Requests"

Select your destination for next year and click "Submit".

| District School Board                                               |                                  |
|---------------------------------------------------------------------|----------------------------------|
| Secondary Online Course Requests                                    | Menu                             |
| lome > <u>Student</u> > Course Requests                             | ··> Home                         |
| I will be returning to this School Board.                           | → Counsellor ► → Diploma         |
| I will be entering university in September.                         | Help Enrolled Courses            |
| I will be entering college in September.                            | Browser Help     Course Requests |
| I plan to enter college or university at a later date.              |                                  |
| I will be going to work or starting an apprenticeship in September. |                                  |
| I will be moving to another School Board in September.              |                                  |

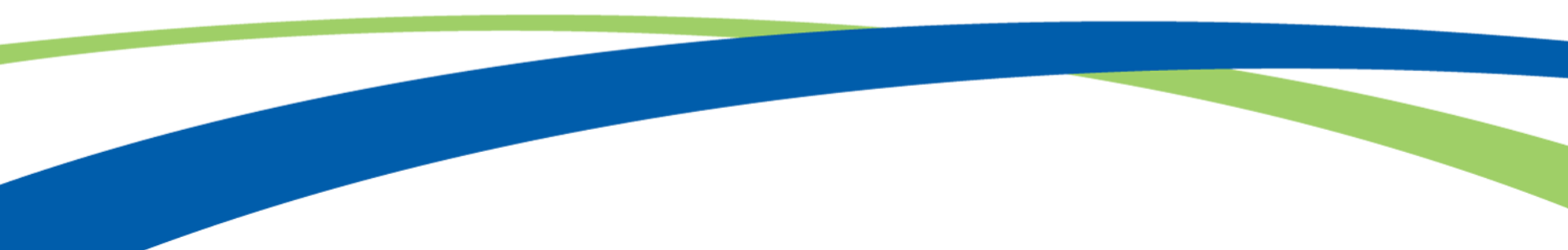

You will need to pick courses based on the menu on the right of the screen.

As you pick these courses from the list they will change colour.

To help you make your decisions your teachers have made some recommendations. These will show in the dropdown menu.

| Waterloo Region<br>District School Board                                                                                                 | duckd Logout                                                                                                    |
|----------------------------------------------------------------------------------------------------|----------------------------------------------------------------------------------------------------|
| Secondary Online Course Requests                                                                                                    | Menu<br>⇔ Home                                                                                                    |
| Printer friendly version<br>Regular  Online/Elearning  Dual Credits/OYAP  Native  Other                                                  | <ul> <li>⇒ Student</li> <li>⇒ Counsellor ▶</li> <li>⇒ Help</li> <li>Barman Mark</li> </ul>                                               |
| ● Grade: 09 <sup>©</sup> Grade: 10 <sup>©</sup> Grade: 11 <sup>©</sup> Grade: 12                                                         | TRASCITICID                                                                                                    |
| course:                                                                                                    |                                                                                                    |
| course:<br>(ADA1OI) Open - Drama  Alternate Course Add Course                                                                            | Grade 9 students must choose a total of credits.                                                                                         |
| Course:<br>(ADA1OI) Open - Drama  Alternate Course Add Course No Courses Selected.                                                       | Grade 9 students must choose a total of<br>credits.<br>5 compulsory credits:<br>English                                                  |
| Course:<br>(ADA1OI) Open - Drama  Alternate Course Add Course Add Course Courses: 0 Credits: 0 Alternate Courses: 0 Alternate Credits: 0 | Grade 9 students must choose a total of<br>credits.<br>5 compulsory credits:<br>English<br>Mathematics<br>French<br>Science<br>Geography |

While you are selecting courses you will use the "Add Course" and "Delete" buttons to complete and change your selections.

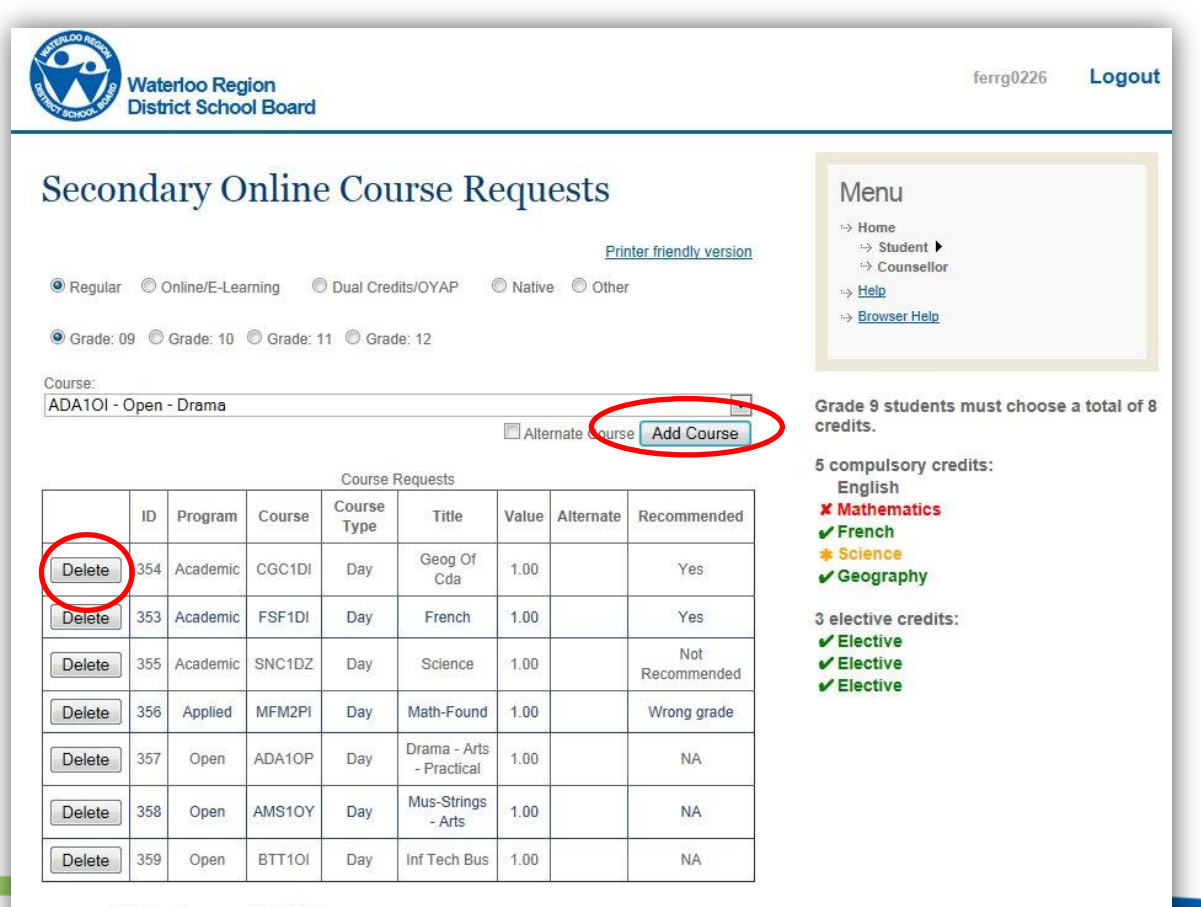

Courses: 7 Credits: 7

Alternate Courses: 0 Alternate Credits: 0

When you pick the dropdown menu you will see the course recommended to you.

You and your family may decide to take a different course. When you have selected the course you want you will then select "Add Course".

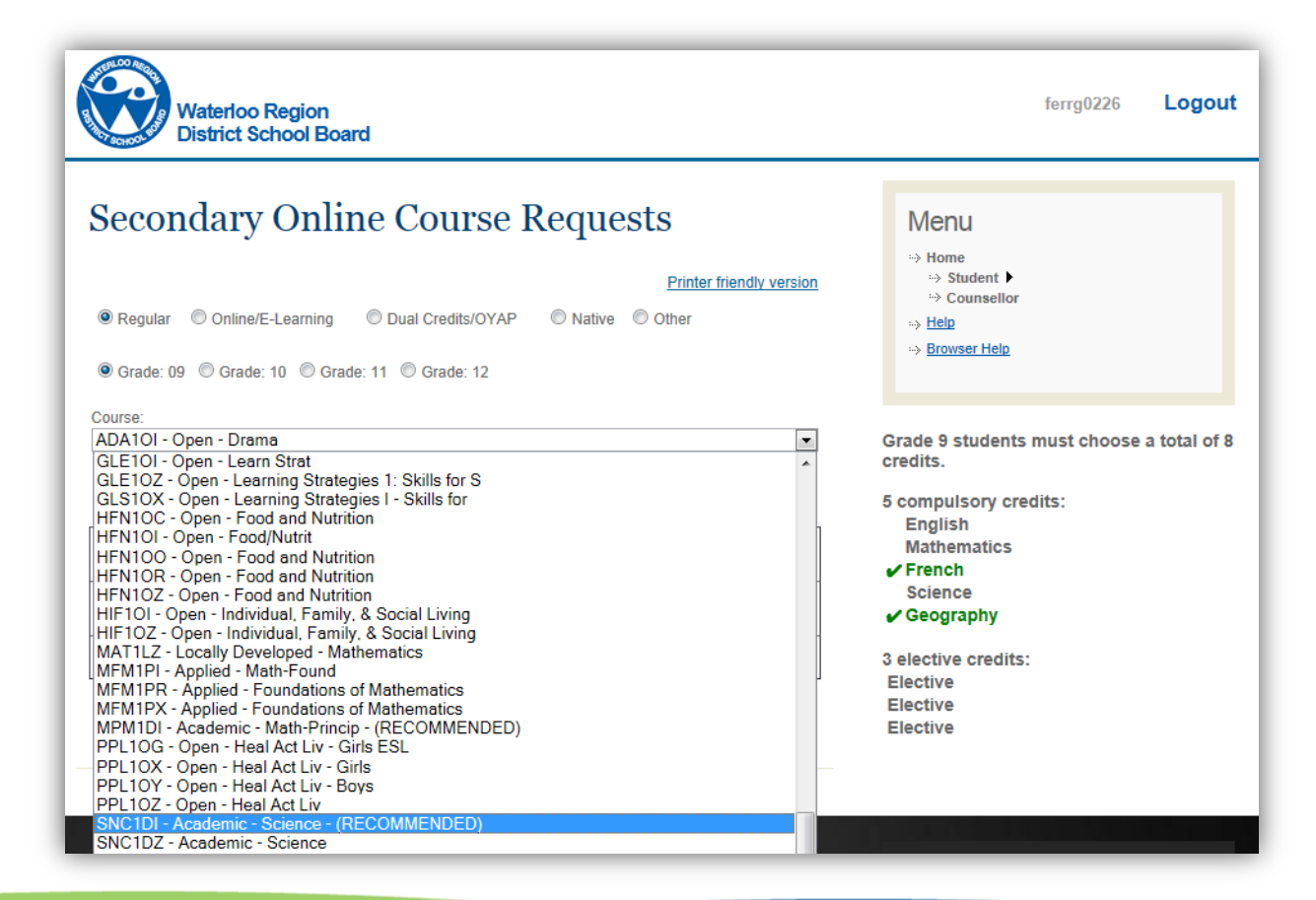

Alternate Courses: 0 Alternate Credits: 0

As you work on selecting your courses the menu changes colours.

Green = The course you picked matched the recommendation

Red = Wrong class/grade

Yellow = You picked a course that did not match what was recommended. This is okay if you have talked it over with your parent, we just want you to know.

| SCHOOL POR                                     | Wate<br>Dist                                        | erloo Reg<br>ict Schoo                                          | ion<br>ol Board                                                    |                                                                                                    |                                                                                                    |                                               |                         |                                                                            | ferrg0226 Logout                                                                                                    |
|------------------------------------------------|-----------------------------------------------------|-----------------------------------------------------------------|--------------------------------------------------------------------|----------------------------------------------------------------------------------------------------|----------------------------------------------------------------------------------------------------|-----------------------------------------------|-------------------------|----------------------------------------------------------------------------|----------------------------------------------------------------------------------------------------|
| Regular<br>Grade: 0                            | nda<br>© 0                                          | ary O<br>Online/E-Lea<br>Grade: 10                              | rning ©<br>© Grade: 1                                              | Dual Cred                                                                                                    | IITSE Re<br>Iits/OYAP (<br>Ie: 12                                                                                              | equo                                          | ests<br>Prin<br>© Other | iter friendly version                                                      | Menu<br>→ Home<br>→ Student ►<br>→ Counsellor<br>→ Help<br>→ Browser Help                                                                                  |
| ourse:                                         |                                                     | Deserve                                                         |                                                                    |                                                                                                    |                                                                                                    |                                               |                         |                                                                            |                                                                                                    |
|                                                |                                                     |                                                                 |                                                                    |                                                                                                    |                                                                                                    |                                               |                         |                                                                            |                                                                                                    |
|                                                | ID                                                  | Program                                                         | Course                                                             | Course Course                                                                                                    | Requests<br>Title                                                                                                    | Value                                         | Alternate               | Recommended                                                                | 5 compulsory credits:<br>English<br>X Mathematics<br>V French                                                                                              |
| Delete                                         | ID<br>354                                           | Program<br>Academic                                             | Course<br>CGC1DI                                                   | Course I<br>Course<br>Type<br>Day                                                                                                    | Requests<br>Title<br>Geog Of<br>Cda                                                                                            | Value                                         | Alternate               | Recommended<br>Yes                                                         | 5 compulsory credits:<br>English<br>X Mathematics<br>V French<br>Science<br>V Geography                                                                    |
| Delete Delete                                  | ID<br>354<br>353                                    | Program<br>Academic<br>Academic                                 | Course<br>CGC1DI<br>FSF1DI                                         | Course Course<br>Type<br>Day<br>Day                                                                                                    | Requests<br>Title<br>Geog Of<br>Cda<br>French                                                                                  | Value<br>1.00<br>1.00                         | Alternate               | Recommended<br>Yes<br>Yes                                                  | 5 compulsory credits:<br>English<br>X Mathematics<br>French<br>Science<br>Geography<br>3 elective credits:                                                 |
| Delete<br>Delete<br>Delete                     | ID<br>354<br>353<br>355                             | Program<br>Academic<br>Academic<br>Academic                     | Course<br>CGC1DI<br>FSF1DI<br>SNC1DZ                               | Course I<br>Course<br>Type<br>Day<br>Day<br>Day                                                                                                    | Requests<br>Title<br>Geog Of<br>Cda<br>French<br>Science                                                                       | Value<br>1.00<br>1.00<br>1.00                 | Alternate               | Recommended<br>Yes<br>Yes<br>Not<br>Recommended                            | 5 compulsory credits:<br>English<br>X Mathematics<br>French<br>Science<br>Geography<br>3 elective credits:<br>Elective<br>Elective<br>Elective<br>Elective |
| Delete<br>Delete<br>Delete<br>Delete           | ID<br>354<br>353<br>355<br>356                      | Program<br>Academic<br>Academic<br>Academic<br>Applied          | Course<br>CGC1DI<br>FSF1DI<br>SNC1DZ<br>MFM2PI                     | Course I<br>Course<br>Type<br>Day<br>Day<br>Day<br>Day<br>Day                                                                                                    | Requests<br>Title<br>Geog Of<br>Cda<br>French<br>Science<br>Math-Found                                                         | Value<br>1.00<br>1.00<br>1.00<br>1.00         | Alternate               | Recommended<br>Yes<br>Yes<br>Not<br>Recommended<br>Wrong grade             | 5 compulsory credits:<br>English<br>Mathematics<br>French<br>Science<br>Geography<br>3 elective credits:<br>Elective<br>Elective<br>Elective               |
| Delete<br>Delete<br>Delete<br>Delete<br>Delete | ID<br>354<br>353<br>355<br>356<br>357               | Program<br>Academic<br>Academic<br>Academic<br>Applied<br>Open  | Course<br>CGC1DI<br>FSF1DI<br>SNC1DZ<br>MFM2PI<br>ADA10P           | Course Course Type Course Course Cour | Requests<br>Title<br>Geog Of<br>Cda<br>French<br>Science<br>Math-Found<br>Drama - Arts<br>- Practical                          | Value<br>1.00<br>1.00<br>1.00<br>1.00         | Alternate               | Recommended<br>Yes<br>Yes<br>Not<br>Recommended<br>Wrong grade<br>NA       | 5 compulsory credits:<br>English<br>Mathematics<br>French<br>Science<br>Geography<br>3 elective credits:<br>Elective<br>Elective<br>Elective               |
| Delete<br>Delete<br>Delete<br>Delete<br>Delete | ID<br>354<br>353<br>355<br>355<br>356<br>357<br>358 | Program<br>Academic<br>Academic<br>Academic<br>Academic<br>Open | Course<br>CGC1DI<br>FSF1DI<br>SNC1DZ<br>MFM2PI<br>ADA10P<br>AMS10Y | Course I<br>Type<br>Day<br>Day<br>Day<br>Day<br>Day<br>Day                                                                                                    | Requests<br>Title<br>Geog Of<br>Cda<br>French<br>Science<br>Math-Found<br>Drama - Arts<br>- Practical<br>Mus-Strings<br>- Arts | Value<br>1.00<br>1.00<br>1.00<br>1.00<br>1.00 | Alternate               | Recommended<br>Yes<br>Yes<br>Not<br>Recommended<br>Wrong grade<br>NA<br>NA | 5 compulsory credits:<br>English<br>Mathematics<br>French<br>Science<br>Geography<br>3 elective credits:<br>Elective<br>Elective<br>Elective<br>Elective   |

#### **Finishing Course Selection**

We recommend picking an alternate course, but it is not required.

To pick an alternate course you need to select the course from the dropdown. Check the box labelled "Alternate Course" and then click the "Add Course" button.

The course will show up with a "X" in the Alternate column. The credit value will not add to the normal credit count.

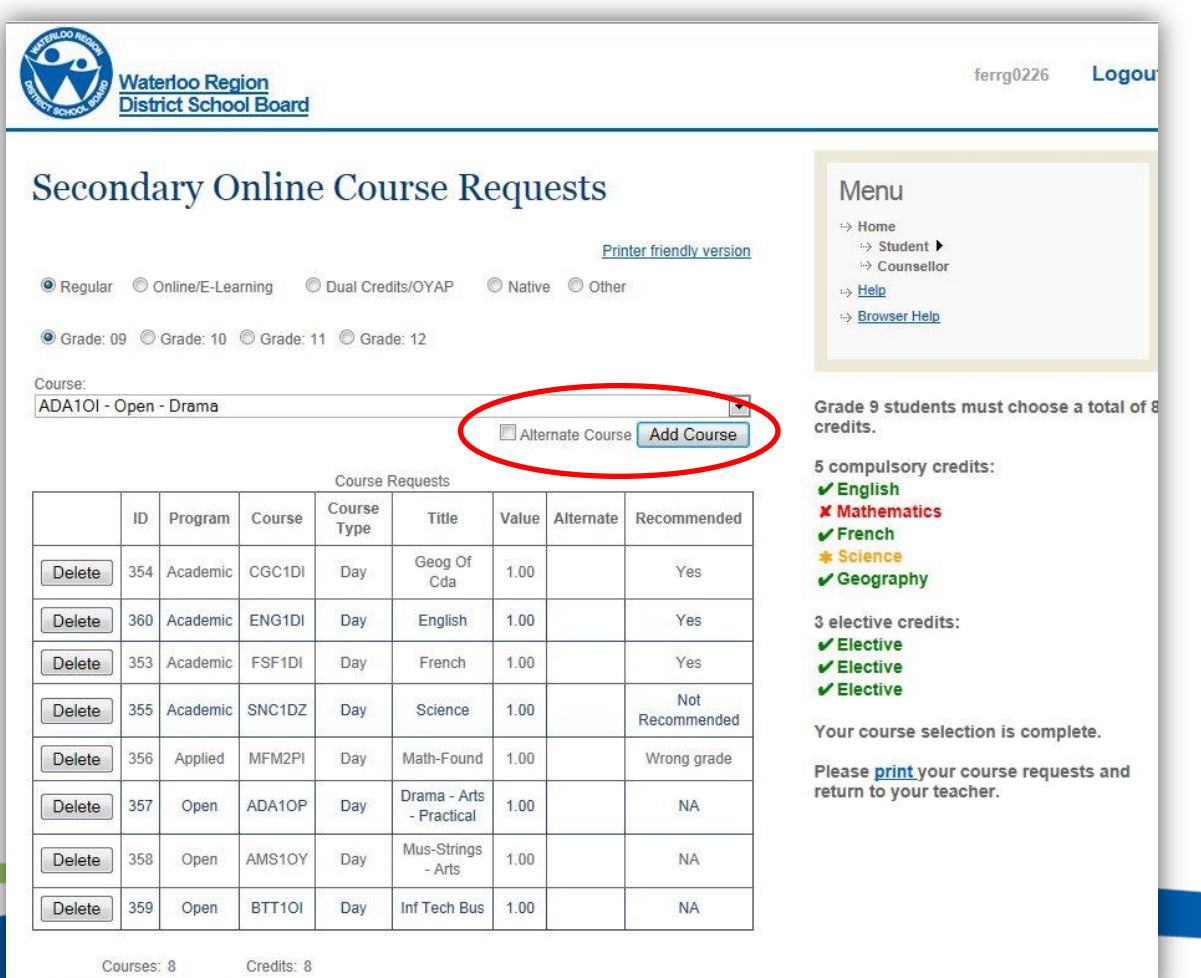

Alternate Courses: 0 Alternate Credits: 0

#### **Finishing Course Selection**

When you have picked your courses a prompt to print will be displayed. This means you are done.

If you have a printer at home please print your selection and get your parents to sign. If not ask your teacher to print the course selection for you.

| Seco                                          | nd          | arv O                     | nline                  | Col            | irse Re                     | nn      | ests                 |                            | Menu                                                                                                    |
|-----------------------------------------------|-------------|---------------------------|------------------------|----------------|-----------------------------|---------|----------------------|----------------------------|----------------------------------------------------------------------------------------------------|
| <ul> <li>Regular</li> <li>Grade: (</li> </ul> | © (<br>)9 © | Online/E-Lea<br>Grade: 10 | rning ()<br>© Grade: 1 | Dual Cree      | lits/OYAP (<br>Je: 12       | D Nativ | e <sup>©</sup> Other | nter friendly version<br>r | <ul> <li>↔ Home</li> <li>↔ Student &gt;</li> <li>↔ Counsellor</li> <li>⇒ <u>Help</u></li> <li>↔ <u>Browser Help</u></li> </ul> |
| Course:<br>ADA1OI -                           | Open        | - Drama                   |                        |                |                             | <b></b> |                      | •                          | Grade 9 students must choose a total credits.                                                                                  |
|                                               |             |                           |                        | Course         | Requests                    |         | mate Cours           | e Add Course               | 5 compulsory credits:                                                                                                    |
|                                               | ID          | Program                   | Course                 | Course<br>Type | Title                       | Value   | Alternate            | Recommended                | English     Mathematics     French                                                                                             |
| Delete                                        | 354         | Academic                  | CGC1DI                 | Day            | Geog Of<br>Cda              | 1.00    |                      | Yes                        | <b>★ Science</b> ✓ Geography                                                                                                   |
| Delete                                        | 360         | Academic                  | ENG1DI                 | Day            | English                     | 1.00    | 2                    | Yes                        | 3 elective credits:                                                                                                    |
| Delete                                        | 353         | Academic                  | FSF1DI                 | Day            | French                      | 1.00    |                      | Yes                        | ✓ Elective<br>✓ Elective                                                                                                    |
| Delete                                        | 355         | Academic                  | SNC1DZ                 | Day            | Science                     | 1.00    |                      | Not<br>Recommended         | ✓ Elective                                                                                                    |
| Delete                                        | 356         | Applied                   | MFM2PI                 | Day            | Math-Found                  | 1.00    |                      | Wrong grade                | Please print your course requests an                                                                                           |
| Delete                                        | 357         | Open                      | ADA10P                 | Day            | Drama - Arts<br>- Practical | 1.00    |                      | NA                         | return to your teacher.                                                                                                    |
|                                               | 358         | Open                      | AMS10Y                 | Day            | Mus-Strings<br>- Arts       | 1.00    |                      | NA                         |                                                                                                    |
| Delete                                        |             |                           |                        |                |                             |         | 1                    |                            |                                                                                                    |

Alternate Courses: 0 Alternate Credits: 0